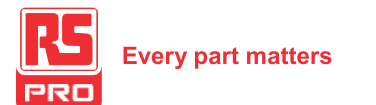

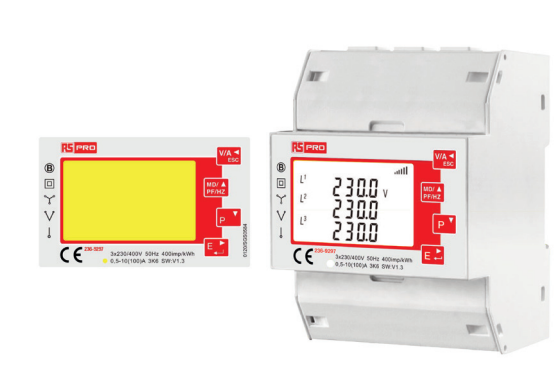

# **User Manual**

#### 236-9297

**DIN Rail Smart Energy Meter for Single & Three Phase Electrical Systems** 

# **1** Introduction

This document provides operating, maintenance and installation instructions. This unit measures and displays the characteristics of Single Phase Two Wire (1P2W), Three Phase Three Wire (3P3W) and Three Phase Four Wire (3P4W) networks. The measuring parameters include Voltage (V), Current (A), Frequency (Hz), Power (kW/KVA/KVAr), Power Factor (PF), Imported, Exported and Total Energy (kWh/kVArh). The unit also measures Maximum Demand Current and Power, this is measured over preset periods of up to 60 minutes.

It also comes with a complete comms capability with built in Pulse and RS485 Modbus RTU outputs, configuration is password protected.

This unit is 10(100)A direct connected. Configuration is password protected.

#### **1.1** Unit Characteristics

The 236-9297 can measure and display:

- Phase to Neutral Voltage and THD% (Total Harmonic Distortion) of all Phases
- Line Frequency
- Current, Maximum Demand Current and Current THD% of all Phases
- Power, Maximum Power Demand and Power Factor
- Imported, Exported & Total Active Energy
- Imported, Exported & Total Reactive Energy

The unit has a Password-Protected set up menu for:

- Changing the Password
- System Configuration 1P2W, 3P3W, 3P4W.
- Demand Interval Time
- Reset for Demand Measurements · Pulsed Output Duration

# 1.2 RS485 Serial – Modbus RTU

RS485 serial port with Modbus RTU protocol to provide a means of remotely monitoring and controlling the Unit. Set-up screens are provided for setting up the RS485 port. Refers to section 4.8.

#### 1.3 Pulse output

Two pulsed outputs that can be set for active(kWh) or reactive (kVArh) energy.

# 2 Start Up Screens

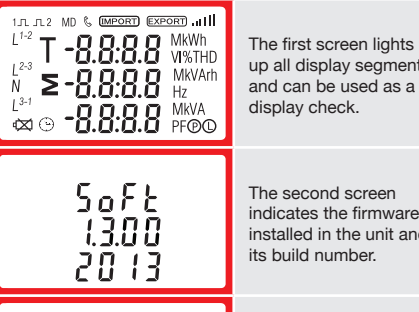

up all display segments and can be used as a display check.

The second screen indicates the firmware installed in the unit and its build number.

#### **3.1** Voltage and Current

Each successive press of the VA button selects a new parameter: 888.8 v L<sup>2</sup> 000.0 Phase to neutral voltages. L<sup>3</sup> 000.0  $L^1$ 0.000  $L^2$ 0.000 Current on each phase. 13 0.000 L1 CO.CO v %THD Phase to neutral voltage  $L^2$ 00.00 THD% L<sup>3</sup> 00.00  $L^1$ 10.00 I%THD Current THD% for each

#### 3.2 Frequency and Power Factor and Demand

phase

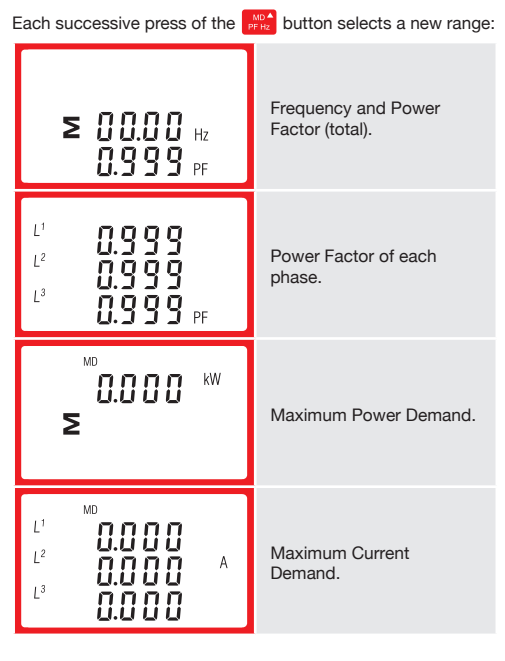

#### 3.3 Power

L<sup>2</sup>

13

00.00

00.00

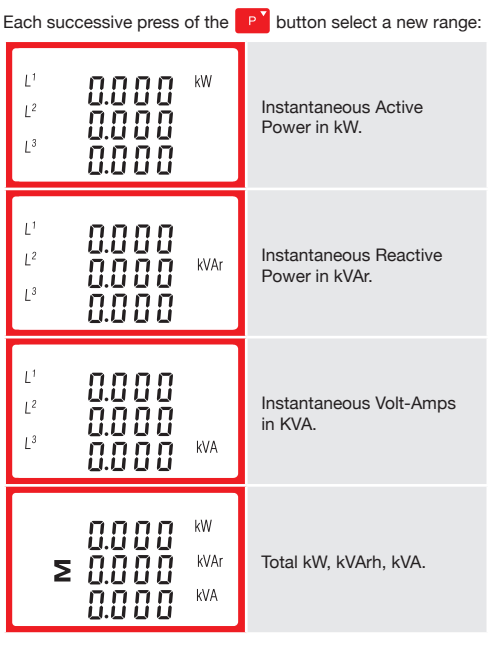

#### 3.4 Energy Measurements

000.0

IMPORT

0000

000.0

0000

000.0

**∑ [] ] !**,4

0000

≥ 000.0

kVArh

kVArh

EXPORT

# Each successive press of the E button selects a new range:

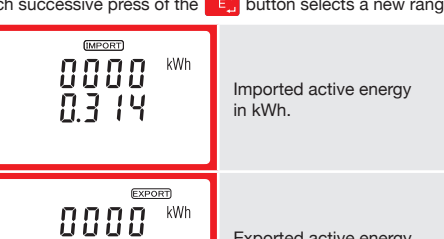

Exported active energy in kWh.

Imported reactive energy

Exported reactive energy

Total active energy in kWh.

Total reactive energy in

in kVArh.

in kVArh.

kVArh.

# 4 Set Up

To enter set-up mode, press the 💽 button for 3 seconds, until the password screen appears Setting up is password-P855 protected so you must enter the correct password (default '1000') before 0000 processing If an incorrect password P855 is entered, the display will show: Err PASS Err

To exit setting-up mode, press WA repeatedly until the measurement screen is restored.

#### 4.1 Set-up Entry Methods

Some menu items, such as password and CT, require a four-digit number entry while others, such as supply system, require selection from a number of menu options.

#### 4.1.1 Menu Option Selection

- 1. Use the price and pri buttons to scroll through the different options of the set up menu.
- 2. Press Et to confirm your selection
- 3. If an item flashes, then it can be adjusted by the prize and buttons.
- 4. Having selected an option from the current layer, press to confirm your selection. The SET indicator will appear
- 5. Having completed a parameter setting, press 2014 to return to a higher menu level. The SET indicator will be removed and you will be able to use the prod and P buttons for further menu selection.
- 6. On completion of all setting-up, press 2011 repeatedly until the measurement screen is restored.

#### 4.1.2 Number Entry Procedure

When Setting up the unit, some screens require the entering of a number. In particular, on entry to the setting up section, a password must be entered. Digits are set individually, from left to right. The procedure is as follows:

- 1. The current digit to be set flashes and then can be adjusted using the prod and p buttons
- 2. Press E: to confirm each digit setting. The SET indicator appears after the last digit has been set.
- 3. After setting the last digit, press 201 to exit the number setting routine. The SET indicator will be removed.

#### 4.2 Change Password

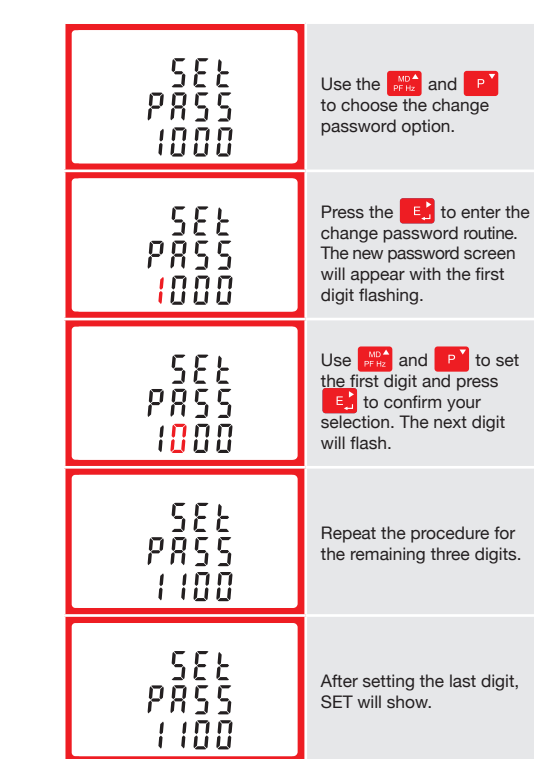

Press Market to exit the number setting routine and return to the Set-up menu. SET will be removed

# Warnings

Important Safety Information is contained in the intenance section. Familiarize yourself with this information before attempting installation or other es. Symbols used in this document:

Risk of Danger: These instructions contain afety information. Read them before important sa <u> (</u>) starting installation or servicing of the equipment

Caution: Risk of Electric Shock

### 4.4 Supply System

The unit has a default setting of 3Phase 4wire (3P4). Use this section to set the type of electrical system.

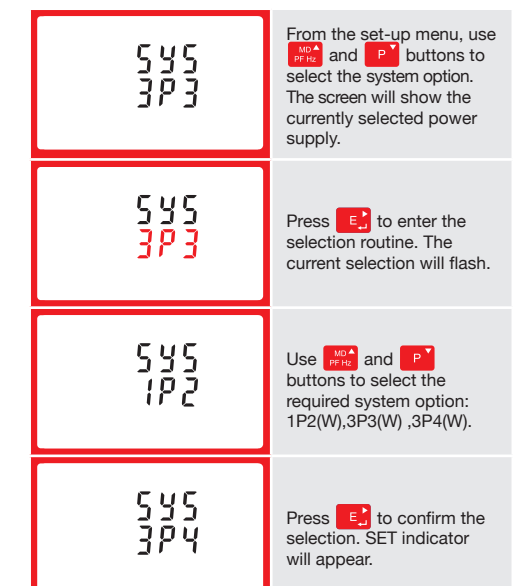

Press VA to exit the system selection routine and return to the menu. SET will disappear and you will be returned to the main set-up Menu.

#### 4.5 Pulse Output

This option allows you to configure the pulse output. The output can be set to provide a pulse for a defined amount of energy active or reactive. Use this section to set up the relay pulse output-Units: kWh, kVArh

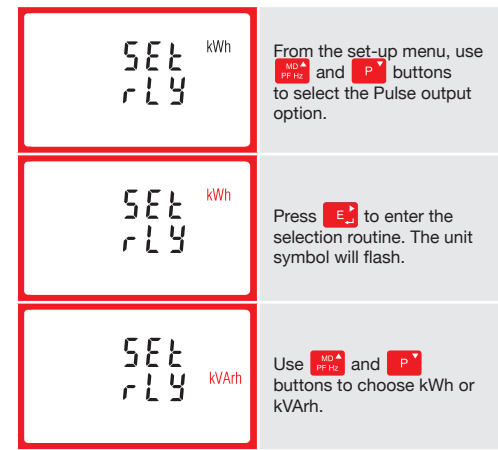

On completion of the entry procedure, press the setting and press 201 to return to the main set up menu

#### 4.5.1 Pulse rate

You can configure the pulse output to relate to a defined amount of imported or exported energy. This can also be set to use with active energy (kWh) or reactive energy (kVarh).

Please note there are limitations that need to be factored in when setting the pulsed output. This is based upon the relay output only being able to pulse 2 times in one second.

Pulse settings: 1 pulse per 0.01(10W) / 0.1(100W) / 1 (1kWh) / 10(10kWh) / 100(100kWh) /1000 (1000kWh)

| 582<br>282<br>10 | From the set-up menu,<br>use with and P buttons<br>to select the Pulse Rate<br>option.                                     |
|------------------|----------------------------------------------------------------------------------------------------|
| 582<br>282<br>20 | Press C to enter the<br>selection routine. The<br>current setting will flash.<br>0.01/0.1/1/10/100kWh/<br>kVArh per pulse. |

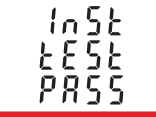

The interface performs a self-test and indicates the result if the test passes.

\*After a short delay, the screen will display active energy measurements

# 3 Measurements

The buttons operate as follows:

Selects the Voltage and Current display V/A screens. In Set-up Mode, this is the "Left" or "Back" button. MD 🔺

Select the Frequency and Power factor display screens. In Set-up Mode, this is the "Up" button.

D

PF Hz

Select the Power display screens. In Set-up Mode, this is the "Down" button

Select the Energy display screens. In Set-up mode, this is the "Enter" or Right" button.

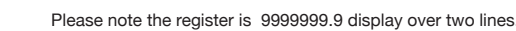

kVArh

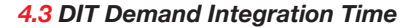

This sets the period in minutes over which the current and power readings are integrated for maximum demand measurement. The options are: off, 5, 10,15 30,60 minutes.

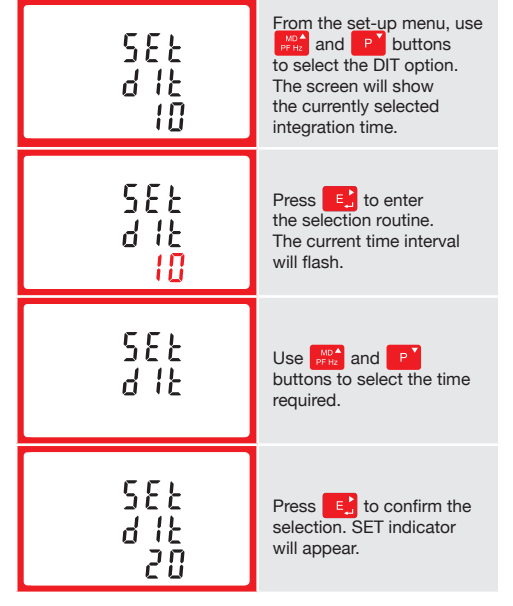

Use Refer and P buttons to choose pulse rate. On completion of the entry procedure, press C to confirm the setting and press of to return to the main set up menu.

#### 4.5.2 Pulse Duration

The energy monitored can be active or reactive and the pulse width can be selected as 200, 100 or 60ms.

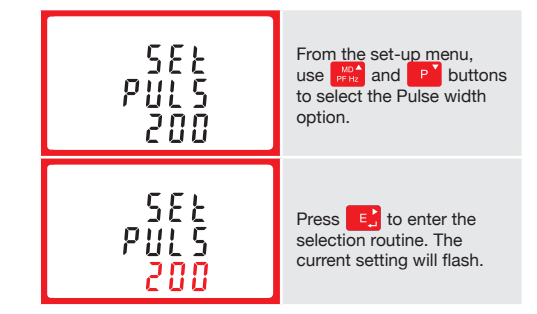

Use pulse width. On completion of the entry procedure press the setting and press MA1 to return to the main set up menu.

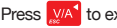

#### 4.6 Communication

There is a RS485 port can be used for communication using Modbus RTU protocol. For Modbus RTU, parameters are selected from Front panel.

#### 4.6.1 RS485 Address

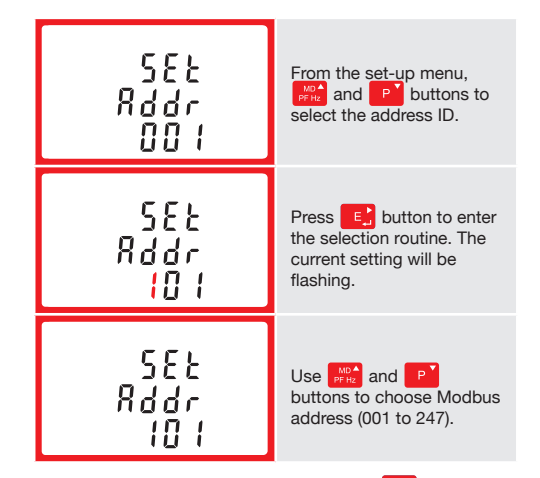

On completion of the entry procedure, press E button to confirm the setting and press who button to return the main set-up menu.

#### 4.6.2 Baud Rate

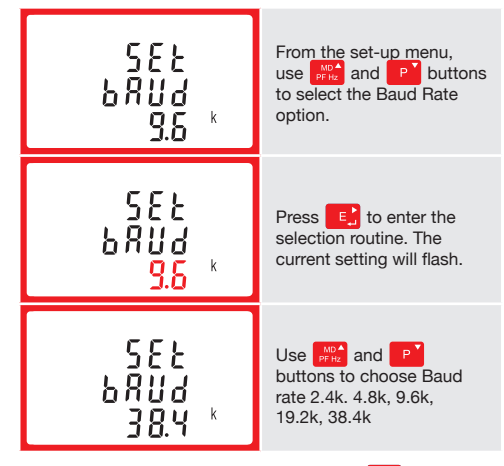

On completion of the entry procedure, press E; to confirm the setting and press which to return to the main set up menu.

# 4.6.3 Parity

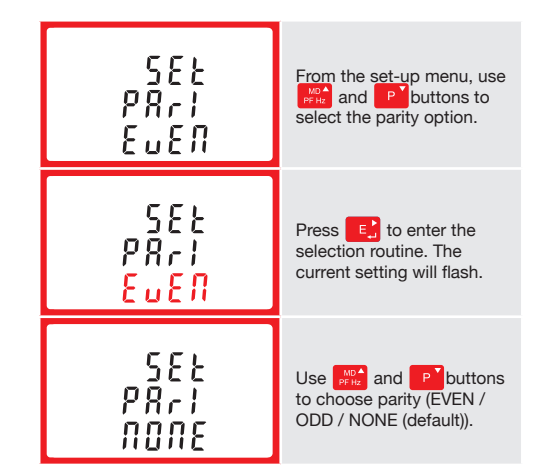

On completion of the entry procedure, press confirm the setting and press VA to return to the main set up menu.

#### 4.6.4 Stop bits

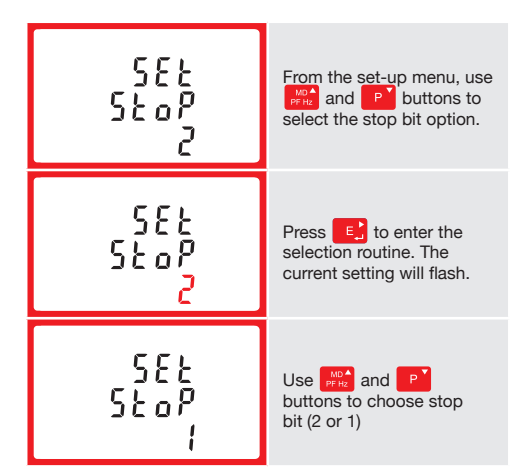

#### 4.8 Backlight Set-up

Our high-definition backlit display can be set to a duration that suits the end-customer best

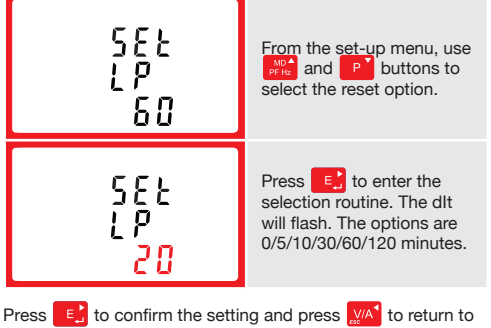

the main set up menu.

# 5 Specifications

#### 5.1 Measured Parameters

The unit can monitor and display the following parameters of a single phase two wire (1p2w), three phase three wire (3p3w) or three phase four wire (3p4w) system.

#### 5.1.1 Voltage and Current

- Phase to neutral voltages 100 to 289V a.c. (not for 3p3w supplies)
- · Voltages between phases 173 to 500V a.c.
- (3p supplies only). Percentage total voltage harmonic distortion (THD%) for
- each phase to N (not for 3p3w supplies). Percentage voltage THD% between phases
- (three phase supplies only).
- Current THD% for each phase

#### 5.1.2 Power factor and Frequency and Max. Demand

- Frequency in Hz
- Instantaneous power:
- Power 0 to 3600 MW Reactive power 0 to 3600 MVAr
- · Volt-amps 0 to 3600 MVA
- Maximum demanded power since last Demand reset Power factor
- Maximum neutral demand current, since the last Demand. reset (for three phase supplies only)

#### 5.1.3 Energy Measurements

| <ul> <li>Imported/Exported active energ</li> </ul>    | y 0 to 9999999.9 kWh    |
|-------------------------------------------------------|-------------------------|
| <ul> <li>Imported/Exported reactive energy</li> </ul> | rgy 0 to 9999999.9 kVAr |
| <ul> <li>Total active energy</li> </ul>               | 0 to 9999999.9 kWh      |

 Total reactive energy 0 to 9999999.9 kVArh

#### 5.2 Measured Inputs

Voltage inputs through 4-way fixed connector with 35mm<sup>2</sup> stranded wire capacity. Single phase two wire(1p2w), three phase three wire(3p3w) or three phase four wire(3p4w) unbalanced. Line frequency measured from L1 voltage or L3 voltage

0.5% of range maximum

0.2% of mid-frequency

±1% of range maximum

±1% of range maximum

±1% of range maximum

±1% of range maximum

1% up to 31st harmonic

1s, typical, to >99% of

final reading, at 50 Hz.

Class 1 IEC 62053-21

0.5% of nominal

1% of unity (0.01)

#### 5.3 Accuracy

| <ul> <li>Voltage</li> </ul> |  |
|-----------------------------|--|

- Current
- Frequency
- · Power factor
- Active power (W)
- · Reactive power (VAr) Apparent power (VA)
- · Active energy (Wh)
- Reactive energy (VARh)
- Total harmonic distortion
- · Response time to step input

#### 5.5 Interfaces for External Monitoring

- Three interfaces are provided:
- RS485 communication channel that can be programmed for Modbus RTU protocol
  - · Relay output indicating real-time measured energy. (configurable)

5.5.2 RS485 Output for Modbus RTU

For Modbus RTU, the following RS485 communication parameters can be configured from the set-up menu: Baud rate 2400, 4800, 9600, 19200, 38400

Parity none (default) / odd / even

Stop bits 1 or 2

RS485 network address nnn - 3-digit number, 1 to 247

Modbus<sup>™</sup> Word order Hi/Lo byte order is set automatically to normal or reverse. It cannot be configured from the set-up menu.

#### 5.6 Reference Conditions of Influence Quantities

Influence Quantities are variables that affect measurement errors to a minor degree. Accuracy is verified under nominal value (within the specified tolerance) of these conditions.

| Ambient temperature               | 23°C ±1°C                              |
|-----------------------------------|----------------------------------------|
| Input waveform                    | 50 or 60Hz ±2%                         |
| Input waveform                    | Sinusoidal (distortion factor < 0.005) |
| Auxiliary supply voltage          | Nominal ±1%                            |
| Auxiliary supply frequency        | Nominal ±1%                            |
| Auxiliary supply waveform (if AC) | Sinusoidal (distortion factor < 0.05)  |
| Magnetic field of external origin | Terrestrial flux                       |

#### 5.7 Environment

| <ul> <li>Operating temperature</li> </ul> | -25°C to +55°C*                    |
|-------------------------------------------|------------------------------------|
| <ul> <li>Storage temperature</li> </ul>   | -40°C to +70°C*                    |
| Relative humidity                         | 0 to 95%,<br>non-condensing        |
| • Altitude                                | Up to 3000m                        |
| • Warm up time                            | 1 minute                           |
| Vibration                                 | 10Hz to 50Hz, IEC<br>60068-2-6, 2g |
| Shock                                     | 30g in 3 planes                    |
|                                           |                                    |

\*Maximum operating and storage temperatures are in the context of typical daily and seasonal variation.

#### 5.8 Mechanics

| DIN rail dimensions | 76 x 100 mm (WxH)<br>per DIN 43880 |
|---------------------|------------------------------------|
| Mounting            | DIN rail (DIN 43880)               |
| • Sealing           | IP51 indoor                        |
| Material            | Self-extinguishing UL<br>94 V-0    |

#### 5.9 Declaration of Conformity

Poly Phase multifunction electrical energy meter "236-9297", corresponds to the production model described in the EC-type examination certificate and to the requirements of the Directive 2004/22/EC EC type examination certificate number 0120/SGS0584. Identification number of the NB 0120.

# 6 236-9297

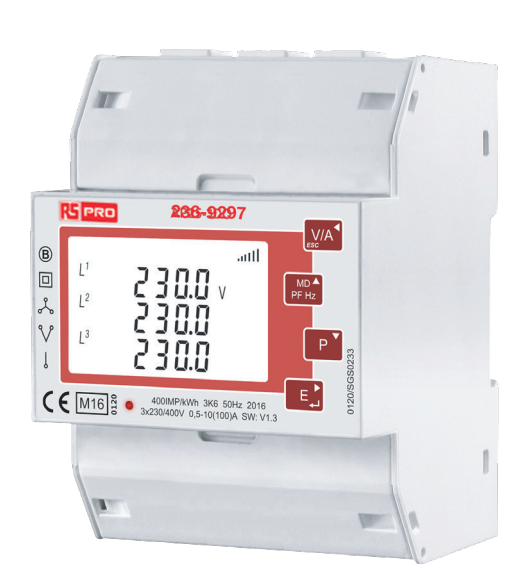

6.1 Nameplate

R. Do

# 8 Installation

#### 8.1 Single phase two wires

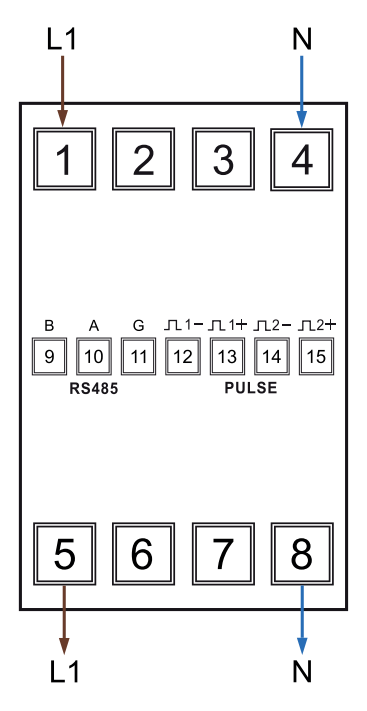

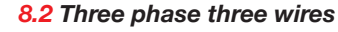

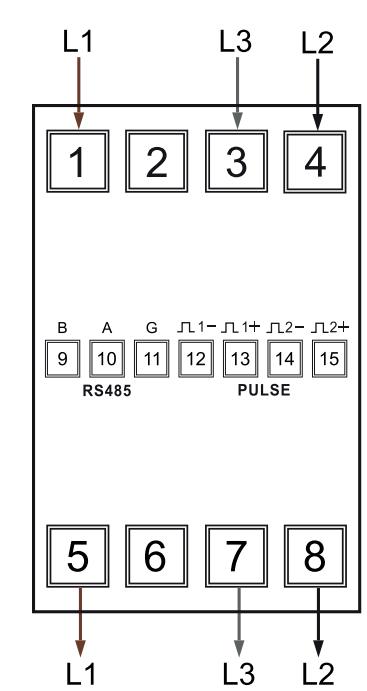

8.3 Three phase four wires

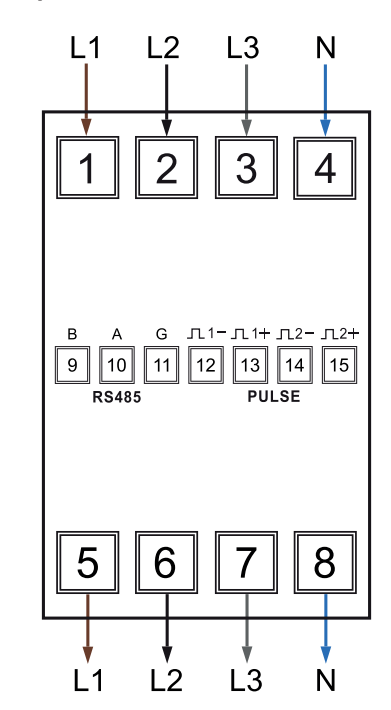

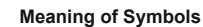

On completion of the entry procedure, press to confirm the setting and press  $\mathbb{Z}^{\wedge}$  to return to the main set up menu.

#### 4.7 CLR

The meter provides a function to reset the maximum demand value of current and power

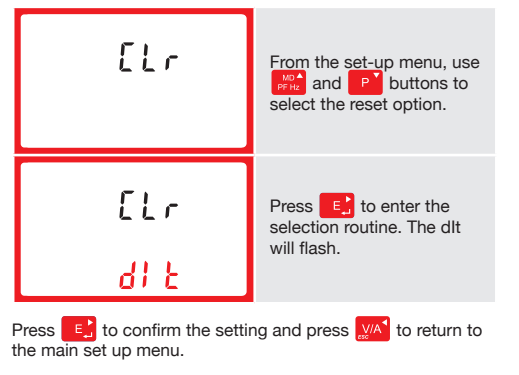

Pulse output 400imp/kWh (not configurable)

The Modbus configuration (baud rate etc.) and the pulse relay output assignments (kW/kVArh, import/export etc.) are configured through the set-up screens.

#### 5.5.1 Pulse Output

Opto-coupler with potential free SPST-NO Contact (Contact range 5-27VDC / Max current input: Imin 2mA and Imax 27mA DC). The pulse output can be set to generate pulses to represent kWh or kVArh.

Rate can be set to generate 1 pulse per: 0.01 = 10 Wh/VArh 0.1 = 100 Wh/VArh1 = 1 kWh/kVArh10 = 10 kWh/kVArh 100 = 100 kWh/kVArh

#### Pulse width 200/100/60 ms

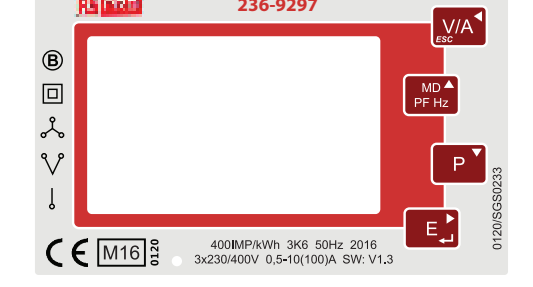

# 7 Dimensions

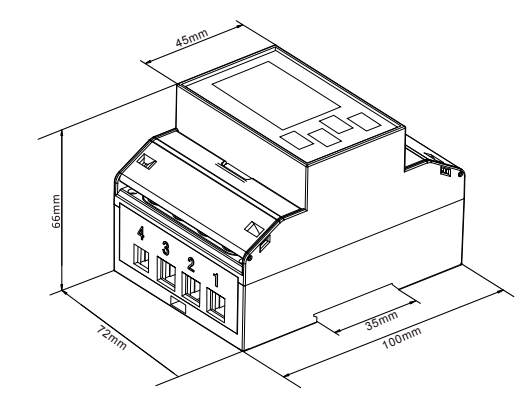

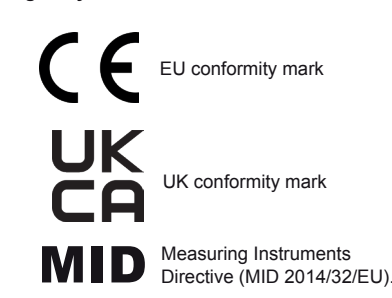

FOR MORE INFORMATION VISIT THIS SITE http://www.rs-components.com/index.html

UK - Birchington Rd, Corby NN17 9RS EU - Mainzer Landstraße 180. 60327 Frankfurt/Main

The Information contained in these installation instructions is for use only by installers trained to make electrical power installations and is intended to describe the correct method of installation for this product. However, Company has no control over the field conditions which

However, Company has no control over the lend conditions which influence product installation. It is the user's responsibility to determine the suitability of the installation method in the user's field conditions. Company only obligations are those in Company standard Conditions of Sale for this product and in no case will Company be liable for any other incidental, indirect or consequential damages arising from the use or misuse of the products.

FOR MORE INFORMATION VISIT THIS SITE http://www.rs-components.com/index.html

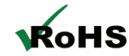